## NÁVOD NA OBSLUHU

#### popis

Modul žalúzií Zigbee NOUS B4Z (ďalej len vypínač) je určený na organizáciu automatického a manuálneho ovládania závesov alebo žalúzií v miestnosti, prostredníctvom vzdialeného prístupu cez internet, pomocou smartfónu alebo tabletu s nainštalovanou aplikáciou Nous Smart Home. Komunikácia s prepínačom je konfigurovaná cez vzdialený server pomocou P2P protokolu, na ktorý sa používa bezdrôtový zigbee adaptér. Vypínač je vybavený mechanickým tlačidlom a globálnou indikáciou stavu zariadenia. Zariadenie je vybavené elektromechanickým relé.

# POZNÁMKA: Na pripojenie budete

#### potrebovať bránu/hub ZigBee Nous E1, Nous E7 alebo inú kompatibilnú Tuya.

Pripojenie inteligentnej zásuvky k internetu nie je možné zaručiť vo všetkých prípadoch, pretože závisí od mnohých podmienok: kvalita komunikačného kanála a medziľahlého sieťového vybavenia, značka a model mobilného zariadenia, verzia operačného systému, atď.

#### PREVENCIA

- Pozorne si prečítajte tento návod.
- Výrobok používajte v rámci teplotných a vlhkostných limitov uvedených v technickom liste.
- Neinštalujte výrobok v blízkosti zdrojov tepla, ako sú radiátory atď.
- Nedovoľte, aby zariadenie spadlo a nebolo vystavené mechanickému zaťaženiu.
- Na čistenie výrobku nepoužívajte chemicky aktívne a abrazívne čistiace prostriedky.
   Použite na to vlhkú flanelovú handričku.
- Nepreťažujte uvedenú kapacitu. Môže to spôsobiť skrat a úraz elektrickým prúdom.
- Výrobok sami nerozoberajte diagnostika a oprava zariadenia sa musí vykonávať iba v certifikovanom servisnom stredisku.

#### Dizajn a ovládanie

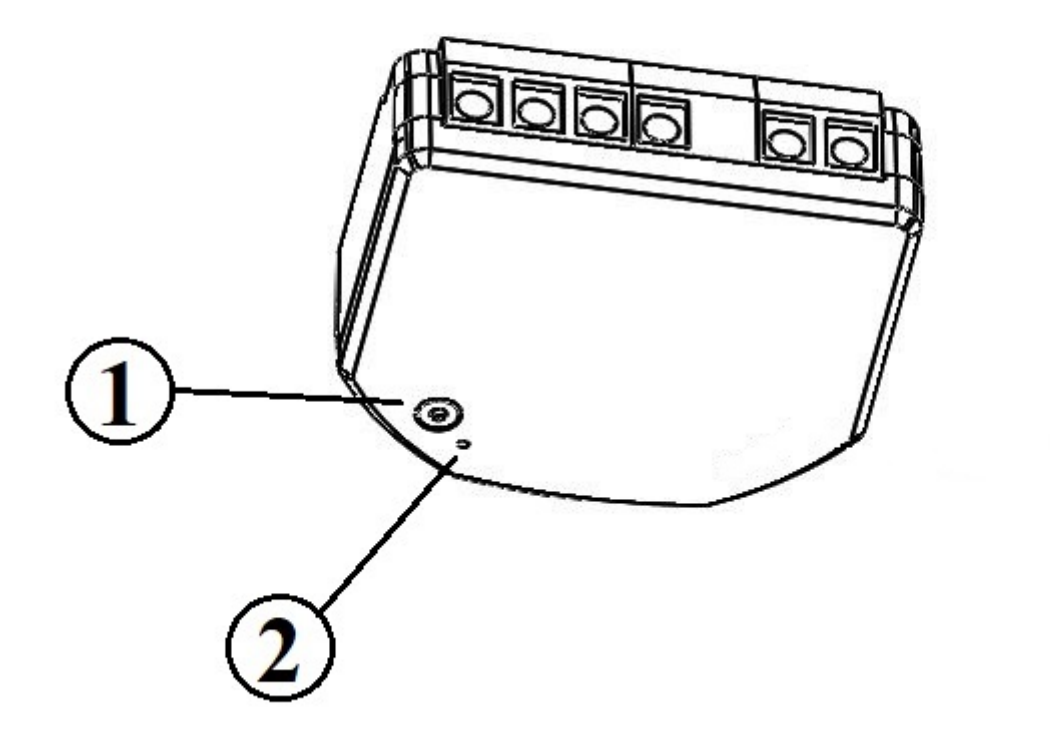

| N⁰ | názov     | popis                                                                                                    |
|----|-----------|----------------------------------------------------------------------------------------------------|
| 1  | Tlačidlo  | Krátkym stlačením tlačidla sa prístroj prepne do polohy "ON"<br>"OFF". Dlhým stlačením tlačidla (5-7 C) sa resetujú nastavenia<br>inteligentnej zásuvky a parametre sieťového pripojenia zigbee. |
| 2  | Indikátor | Zobrazuje aktuálny stav zariadenia                                                                                                    |

### zhromaždenie

Postup inštalácie:

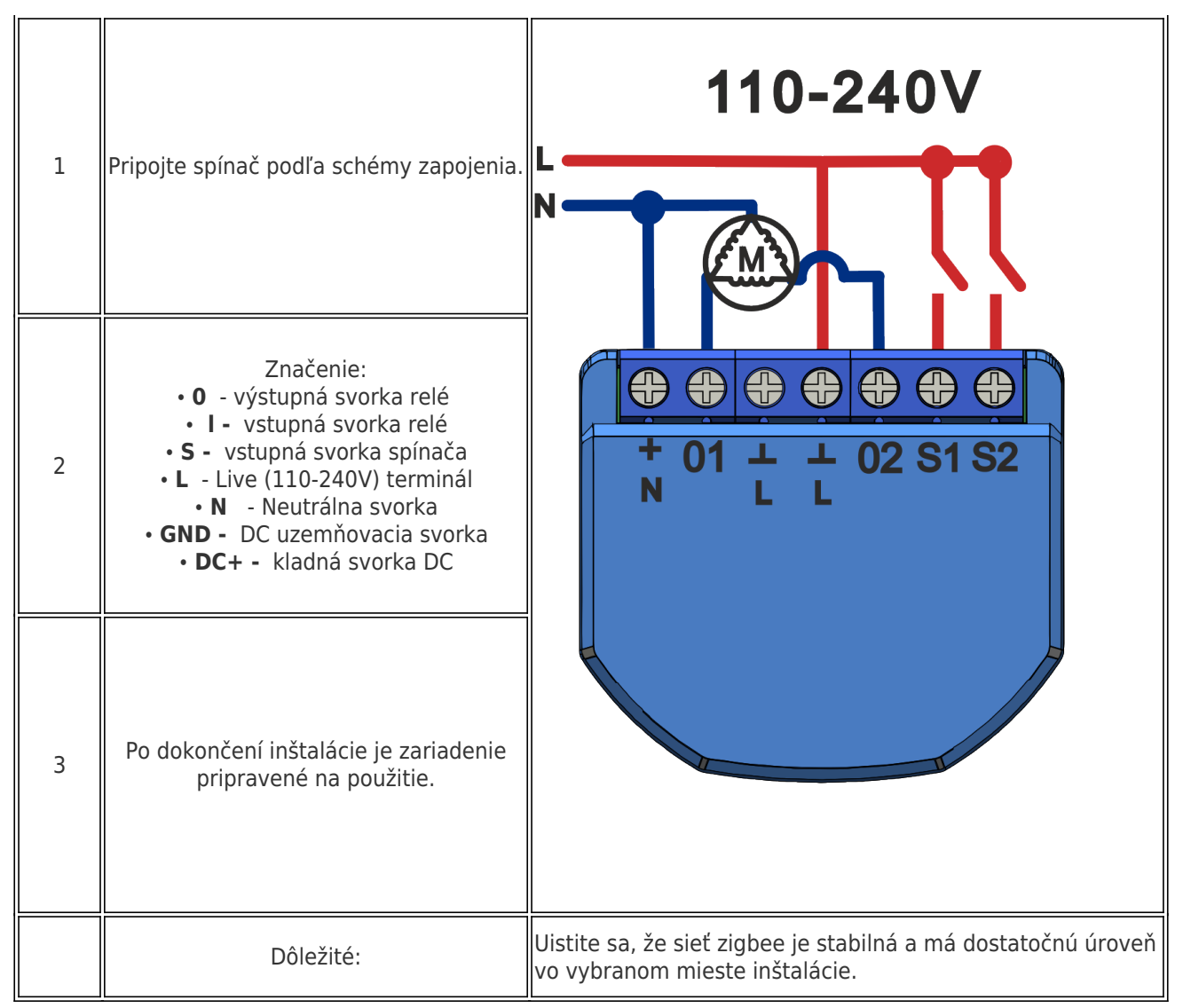

#### Pripojenie

Na pripojenie zariadenia Nous B4Z potrebujete smartfón na báze mobilného operačného systému Android alebo iOS s nainštalovanou aplikáciou Nous Smart Home. Táto mobilná aplikácia je bezplatná a je k dispozícii na stiahnutie z Play Market a App Store. QR kód aplikácie je uvedený nižšie:

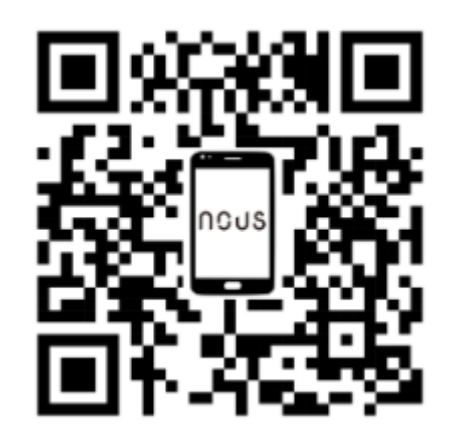

Po nainštalovaní programu je pre jeho správne fungovanie potrebné udeliť mu všetky povolenia v zodpovedajúcej časti nastavení smartfónu. Potom musíte zaregistrovať

#### Postup pripojenia zariadenia k sieti Zigbee:

| i-                                                                                                    |                                                                                                    |
|----------------------------------------------------------------------------------------------------|----------------------------------------------------------------------------------------------------|
| 1                                                                                                    | Pripojte smartfón k prístupovému bodu, ktorý sa použije na pripojenie zariadenia. Uistite sa, že<br>frekvenčný rozsah siete je 2,4 GHz, inak sa zariadenie nepripojí, pretože Zigbee Habs nie sú navrhnuté<br>na prácu s 5 GHz sieťami Wi-Fi; (váš rozbočovač ZigBee by už mal byť pripojený k aplikácii)                                                                                                    |
| 2                                                                                                    | Pripojte zariadenie k sieti. Ak globálna indikácia nebliká rýchlo, stlačte tlačidlo na 5-7 sekúnd, aby ste<br>resetovali nastavenia inteligentnej zásuvky na výrobné hodnoty.                                                                                                    |
| 3                                                                                                    | Otvorte aplikáciu Nous Smart Home a kliknutím na tlačidlo pridajte nové zariadenie                                                                                                    |
| 4                                                                                                    | Objaví sa automatické skenovanie, ktoré vás vyzve na pridanie nového zariadenia. Potvrďte pripojenie a                                                                                                    |
| 5                                                                                                    | spuslite parovanie.<br>Ak automatické skenovanie nevidí vaše zariadenie, môžete ho vybrať manuálne zo zoznamu zariadení                                                                                                    |
| nev *<br>Welcome Home<br>Set your home location for more information<br>Set your home location for more information<br>Scan<br>All Devices Гостиная Главная спальня Вторая ***<br>No devices<br>Mo devices | Add Device   Searching for nearby devices. Make sure your device has   entered paring mode.   Gateway:Zigbee Smart Gateway   Discovering devices   Add   Discovering devices   Add Manually   Smart Sockets   Socket AI   Smart Liphting   Socket AI   Smart Sockets   Socket AI   Smart Sockets   Socket AI   Smart Sockets   Socket AI   Socket AI   Socket AI   Socket AI   Socket AI   Socket AI   Socket AI   Socket AI   Socket AI |
| Poore Sciencerine Simuri Mor                                                                                                    | Cancel                                                                                                    |
| 6                                                                                                    | Na karte "Pridať ručne" vyberte kategóriu "Inteligentné prepínače" a v nej model "Inteligentný prepínač<br>B4Z", ako je znázornené na obrázku vyššie;                                                                                                    |
| 7                                                                                                    | V okne, ktoré sa otvorí, vyberte "ďalší krok" a kliknite na tlačidlo "Ďalej";                                                                                                    |
| 8                                                                                                    | pripojenie k rozbočovaču Zigbee                                                                                                    |
| Cutdoor Temperature Cutdoor Temperature Cutdoor Temperature Cutdoor Air Quality Cigbee Smart Gateway                                                                                                    | Zigbee Smart Gateway<br>Online devices: 0<br>Added devices<br>You haven' create any device yet<br>Tap 'Add' to start                                                                                                    |
| nume smart we                                                                                                    |                                                                                                    |
| 8                                                                                                    | Zobrazi sa okno s uvedením stupňa sieťového pripojenia a pridaním aktuálneho používateľa programu<br>do zoznamu zariadení:                                                                                                    |

| 9  | Po ukončení procedúry sa zobrazí okno, v ktorom môžete nastaviť názov zariadenia a vybrať miestnosť, v<br>ktorej sa nachádza. Názov zariadenia bude používať aj Amazon Alexa a Google Home. |
|----|----------------------------------------------------------------------------------------------------|
| 10 | Ak chcete vymazať všetky údaje z inteligentnej zásuvky, v menu zariadenia potrebujete "Vymazať zariadenie", "vypnúť<br>a odstrániť všetky údaje"                                            |
|    |                                                                                                    |

Po odstránení zariadenia zo zoznamu zariadení používateľa aplikácie sa nastavenia inteligentnej zásuvky resetujú na výrobné hodnoty a bude potrebné znova skrátiť postup pripájania k sieti Wi-Fi. Ak bolo heslo pre prístupový bod Wi-Fi zadané nesprávne, po uplynutí časovača sa v aplikácii zobrazí okno "Nepodarilo sa pripojiť k sieti Wi-Fi" s podrobnými pokynmi na odstránenie problému.

#### Ako pripojiť vaše zariadenie k Alexa

| 1                                                                                                  | Prihláste sa pomocou svojho účtu a hesla Alexa (ak ešte nie ste prihlásení, najprv sa zaregistrujte); Po<br>prihlásení kliknite na ponuku v ľavom hornom rohu, potom kliknite na "Nastavenia" a vyberte<br>"Nastaviť nové zariadenie";                                                                                                    |  |  |
|----------------------------------------------------------------------------------------------------|----------------------------------------------------------------------------------------------------|--|--|
| 2                                                                                                  | Na paneli možností vyberte "Skills" a potom vyhľadajte<br>"NOUS Smart Home" vo vyhľadávacom paneli; Vo výsledkoch vyhľadávania vyberte NOUS Smart<br>Home a potom kliknite na Povoliť.                                                                                                    |  |  |
| 3                                                                                                  | Zadajte používateľské meno a heslo, ktoré ste si predtým zaregistrovali (účet je podporovaný iba v<br>USA); Keď uvidíte správnu stránku, znamená to, že váš účet Alexa je prepojený s vaším účtom NOUS<br>Smart Home.                                                                                                    |  |  |
| 21:28 🖬 🛋 🕨 • 🛛 🗖 🛸 all 100% ੈ                                                                     | 21:28 🛛 🖬 🍝 · 👘 🙆 😤 II 100% 🛍                                                                                                    |  |  |
| < Alexa                                                                                            | < Alexa                                                                                                    |  |  |
| <ul> <li>★ \$\circ\$ 10:12 AM</li> <li>72% \$\vec{s}\$</li> <li>72%</li> <li>Add Device</li> </ul> | Nous Smart Home<br>Rated Guidance Suggested                                                                                                    |  |  |
| Lists                                                                                              | ENALE<br>Account linking required                                                                                                    |  |  |
| LISUS                                                                                              | TRY SAVING Shown in: English (US) V                                                                                                    |  |  |
| Reminders & Alarms                                                                                 | "Alexa, turn on hallway light" "Ale                                                                                                    |  |  |
| Contacts                                                                                           | ABOUT THIS SKILL                                                                                                    |  |  |
| Routines                                                                                           | 3 Enter the Noue Smort ADD account and naceword                                                                                                    |  |  |
| Things to Try                                                                                      | then tap "Link New" to link your Nous Smart account to<br>enable the Skill Now (us an start your smart home                                                                                                    |  |  |
| Skills & Games                                                                                     | journey.                                                                                                    |  |  |
| Activity                                                                                           | Logo                                                                                                    |  |  |
| Help & Feedback                                                                                    |                                                                                                    |  |  |
| Settings                                                                                           | regel Passort Edd ressort                                                                                                    |  |  |
|                                                                                                    | Common commands                                                                                                    |  |  |
| III O <                                                                                            |                                                                                                    |  |  |
| 4                                                                                                  | Zisťovanie zariadenia: Používatelia musia povedať Echo:<br>"Echo (alebo Alexa), otvor moje zariadenia."<br>Echo začne hľadať zariadenia pridané v NOUS Smart Home APP, zobrazenie výsledku bude trvať asi<br>20 sekúnd. Alebo môžete kliknúť na "Otvoriť zariadenia" v aplikácii Alexa, zobrazí sa úspešne nájdené<br>zariadenia.<br>Poznámka: "Echo" je jedno z mien prebudenia, ktoré môže byť<br>ktorýmkoľvek z týchto troch mien (Nastavenia): Alexa/Echo/Amazon. |  |  |
| 5                                                                                                  | Zoznam zručností podpory<br>Používateľ môže ovládať zariadenia pomocou nasledujúcich pokynov:<br>Alexa, zapnite [zariadenie]<br>Alexa, vypnite [zariadenie]                                                                                                    |  |  |
| Pozor: názov zariadenia sa musí zhodovať s APP NOUS Smart Home.                                    |                                                                                                    |  |  |